## Reactivate Online Banking Connection in Quicken for Mac

This document provides action needed and step by step instructions on how to connect your accounts to the updated connection within Quicken for Mac.

1. Create a Quicken data file backup: go to File menu >Save a Backup

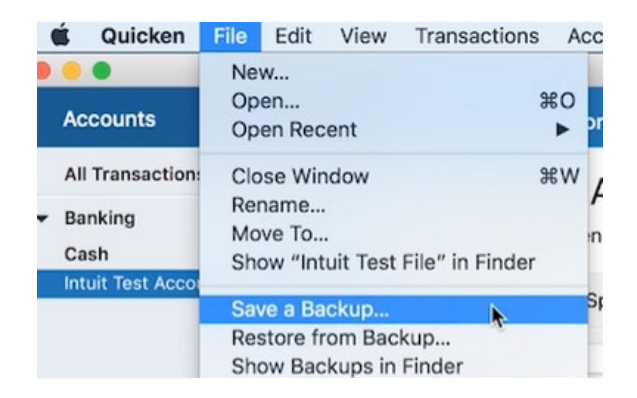

2. To check for updates: go to Quicken >Check for Updates

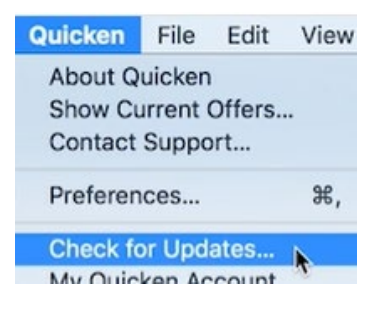

- 3. In the accounts list on the left side of the screen, select the account that needs action.
- 4. Go to Accounts menu >Settings:

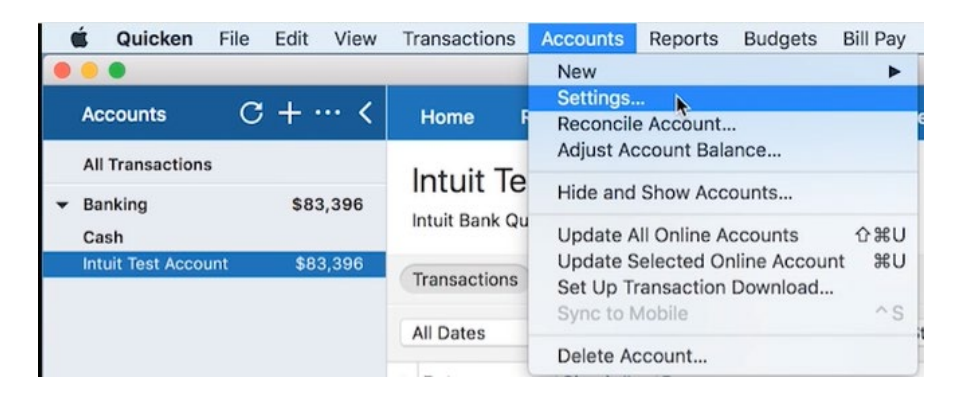

5. Select Set up transaction download, then select Show financial institution.

| At your financial institution |                                    |                                                |                                                                                     |             |
|-------------------------------|------------------------------------|------------------------------------------------|-------------------------------------------------------------------------------------|-------------|
| Dov                           | vnloads                            | Bill Pay                                       | Troubleshooting                                                                     |             |
|                               | Financial Insti                    | tution: Intuit Ba                              | ank Quicken and QB Testing                                                          |             |
|                               | Connection                         | Type: Web Co                                   | onnect                                                                              |             |
| Import downloaded w           | eb connect (QFX,                   | OFX) file to get y                             | your latest transactions and balances.                                              |             |
| ם                             | Automatic tran<br>ownload your acc | saction downloa<br>ount activity dire          | ad is available<br>ctly from Quicken                                                |             |
|                               | Self up t                          | ransaction dov                                 | vnload                                                                              |             |
| Your account in Quicken       |                                    |                                                |                                                                                     |             |
| Account Name:                 | Intuit Test Acce                   | punt                                           |                                                                                     |             |
| Description:                  |                                    |                                                |                                                                                     |             |
| Currency:                     | US Dollar                          |                                                | 🖸 USD                                                                               |             |
| Type:                         | Checking                           |                                                |                                                                                     |             |
| Credit Limit:                 |                                    | 45                                             |                                                                                     |             |
| Notes:                        |                                    |                                                |                                                                                     |             |
| Scheduled Transactions:       | Show the ne                        | ext occurrence                                 | of each series                                                                      |             |
|                               | Show all occ<br>Hide all occu      | urrences in the<br>urrences                    | e next 30 days ᅌ                                                                    |             |
| Hide Account:                 | In lists                           | Choose "Hide<br>"Accounts" m<br>(including hid | e and Show Accounts" from the<br>nenu to view a list of all accounts<br>dden ones). |             |
|                               |                                    |                                                |                                                                                     |             |
|                               |                                    |                                                |                                                                                     | Cancel Save |

6. Enter the **name of the institution** in the search box "Atlantic Union Bank", select the correct option, then select **Continue**.

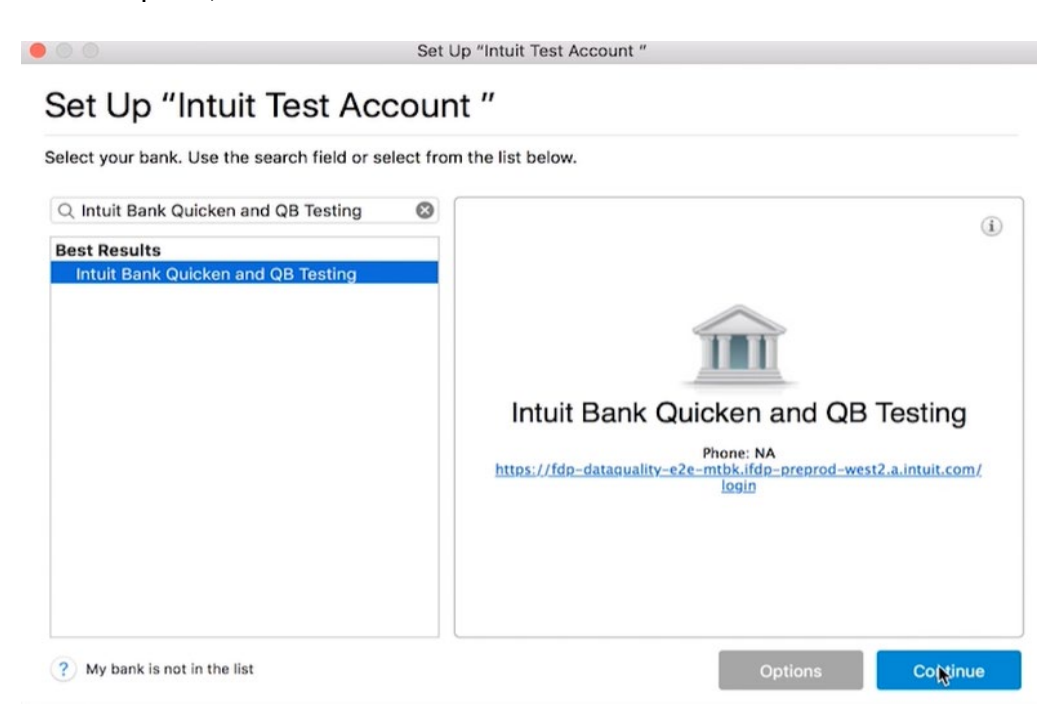

7. Select the connectivity option you currently use then select **Continue**.

| 110 | ose the type of connection Quicken should use to connect to Intuit Bank Quicken and QB Testing.                                                                              |
|-----|----------------------------------------------------------------------------------------------------|
| (   | <ul> <li>Quicken Connect</li> <li>Automatically updates balances and transactions by connecting to the Quicken account aggregation service.</li> </ul>                       |
| (   | <ul> <li>Direct Connect (Some banks charge a fee for this service.)</li> <li>Automatically updates balances and transactions by directly connecting to your bank.</li> </ul> |
|     | • Pay your bills and transfer money directly from Quicken. (This may not be an option for all accounts or banks.)                                                            |
| (   | <ul> <li>Web Connect</li> <li>Manually import balances and transactions into Quicken by downloading a file from your bank web site.</li> </ul>                               |
| (   | Enter transactions manually (nothing will be downloaded)                                                                                                    |
|     | Add transactions to this account by hand. You can try to set up transaction download some other time.                                                                        |
|     |                                                                                                    |
|     |                                                                                                    |

8. Repeat steps for any additional accounts that apply.